# **MONTGOMERY COLLEGE**

BANNER HR/PAYROLL

# BANNER WEB TIME ENTRY USER DOCUMENTATION

Revised 3/4/03

### Table of Contents

## Banner Web Time Entry Documentation

#### Page Number

| How to Login to Time Entry via MyMC                                       | 3  |
|---------------------------------------------------------------------------|----|
| How to use the MyMC Login Page                                            | 3  |
| How to obtain your MyMC PIN                                               | 3  |
| What is on the MyMC Home Page                                             | 4  |
| How to get to the Secure Area of Banner Web                               | 4  |
| How to get to the Time Sheet Link in Employee Services                    | 5  |
| Overview of the Main Page for Banner Web for Employee Services            | 5  |
| Who uses Banner Web Time Entry                                            | 5  |
| Overview of the Main Menus for Time Entry                                 | 6  |
| Overview of the Main Page for using Time Entry and selecting a Pay Period | 7  |
| Overview of the First Week of your Banner Web Time Sheet                  | 8  |
| Overview of the Second Week of your Banner Web Time Sheet                 | 9  |
| How to get to the Optional Comments and Preview Pages for Time Sheet      | 9  |
| Overview of the Comments Page                                             | 10 |
| Overview of the Preview Page                                              | 10 |
| How to enter your Time on the Time Sheet Pages                            | 11 |
| How to copy your Time or Leaves into Multiple Days                        | 12 |
| Some Issues with the Copy Page                                            | 13 |
| Submitting and Certifying your Time Sheet                                 | 14 |
| Additional Help for Approving Time Sheets on Banner Web                   | 16 |

### Banner Web Time Entry - User's Documentation

- 1. Web Time Entry Users and Approvers must use a browser to access Banner Web Time Entry. We <u>STRONGLY</u> recommend that you use IE (Internet Explorer). The Netscape browser no longer provides accurate screen formats and should be avoided.
- 2. Beginning on March 3, 2003 you <u>must go to the College's MyMC site</u> <u>to access Banner Web.</u> Type <u>http://mymc.montgomerycollege.edu</u> Page.

Note: You will use a MyMC ID and PIN to access your MyMC Home Page. The PIN you will use to access your MyMC account is the <u>same</u> PIN previously used to access the old Banner Web Login page. But – MyMC requires that your old Banner ID be replaced by a MyMC ID that is constructed from your name.

- 3. This is the screen where you will enter your <u>MyMC ID</u> and <u>PIN</u>. Click on the <u>GO</u> button to go to your MyMC Home Page.
- 4. If you do not know your new MyMC ID, click on the <u>Find Your</u> <u>MyMC ID</u> link to look up your new MyMC ID.

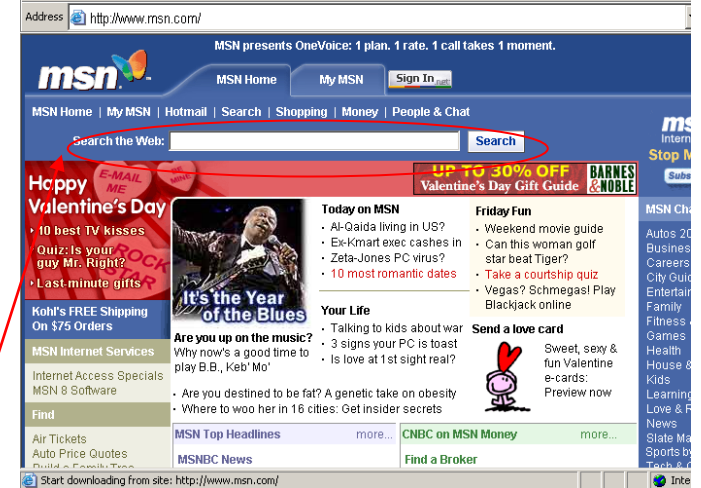

| Login             | elcome to My                      | МС                               |
|-------------------|-----------------------------------|----------------------------------|
| ID                | your                              | gateway to endless possibilities |
| PIN               |                                   |                                  |
|                   | What's Inside                     |                                  |
|                   | My MC Home                        |                                  |
|                   | Max Courses                       | ALEX SET                         |
| Help              | Interact with professors and more |                                  |
| Find your MyMc ID | College Services                  |                                  |
|                   | See what we have to offer         |                                  |
|                   | Catch up on events at MC          | Ann Bill P                       |
|                   |                                   |                                  |
|                   |                                   |                                  |
|                   |                                   | powered by                       |

5. Please note that the Office of Information Technology is implementing MyMC on March 3, 2003. It is likely that the MyMC screens and links will be revised in the coming weeks and months.

#### This is your My MC Home Page

- 6. Your MyMC ID and your PIN together make up you're MyMC Account which you must use to access your Banner Web Time Entry screens <u>effective March 3, 2003</u>.
- 7. This is your MyMC Home Page. As a Montgomery College employee, you will access your Time Sheet, the HR Web site, the Main Menu of Banner Web and many other College links and announcements from this page.
- 8. To get to the Banner Web Main Menu, you will click here.
- 9. To go directly to your Time Entry screens, you will click here.

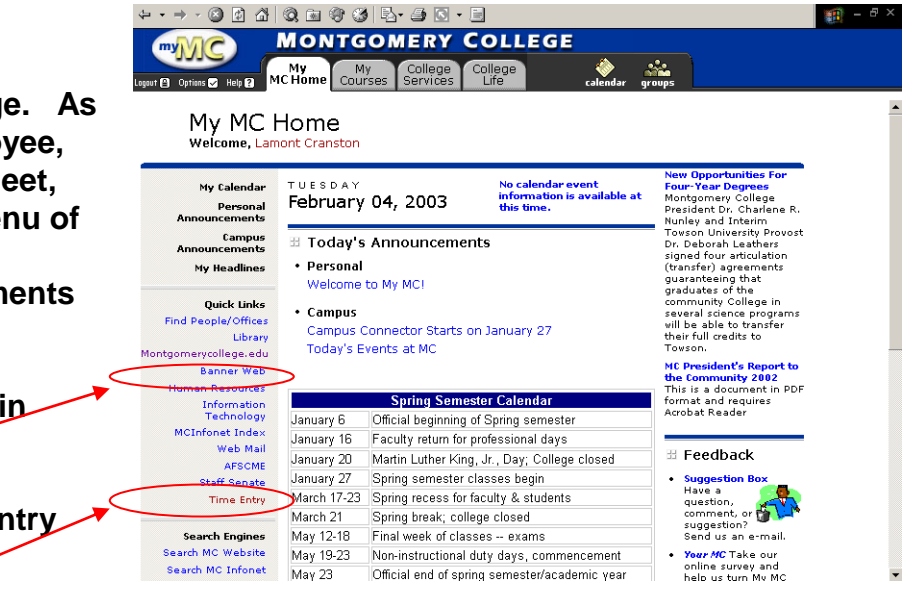

#### This is the Main Menu for the Secure Area of Banner Web

- 10. If you click on the Banner Web link, you will go to the Main Menu for Banner Web. Depending on any additional roles you may have at the College (i.e. Student Services , Alumni and/or Facuty Services) additional links may also appear on your Main Menu for Banner Web.
- 11. Every College employee will have <u>Employee Services</u> and <u>Personal Information</u> links on this page. Use the <u>Personal</u> <u>Information</u> link to change your PIN.

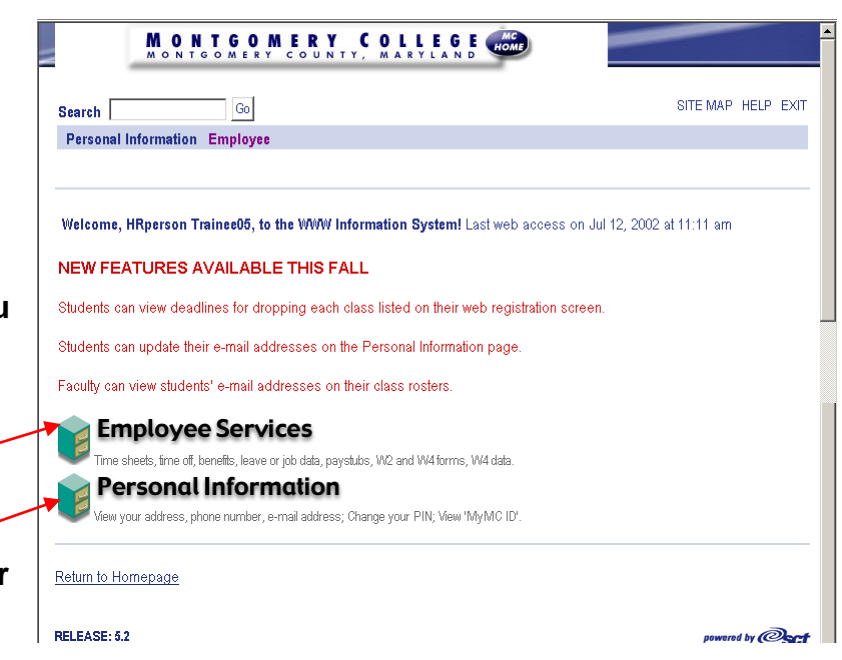

#### This is the Main Menu for Banner Web Employee Services

 By clicking on the Banner Web for Employee Services link on the Banner Web Main Menu, every employee at the College will have access links to their personal payroll, benefits and deduction history going back to January 1, 1996 – the date Banner HR/Payroll went live.

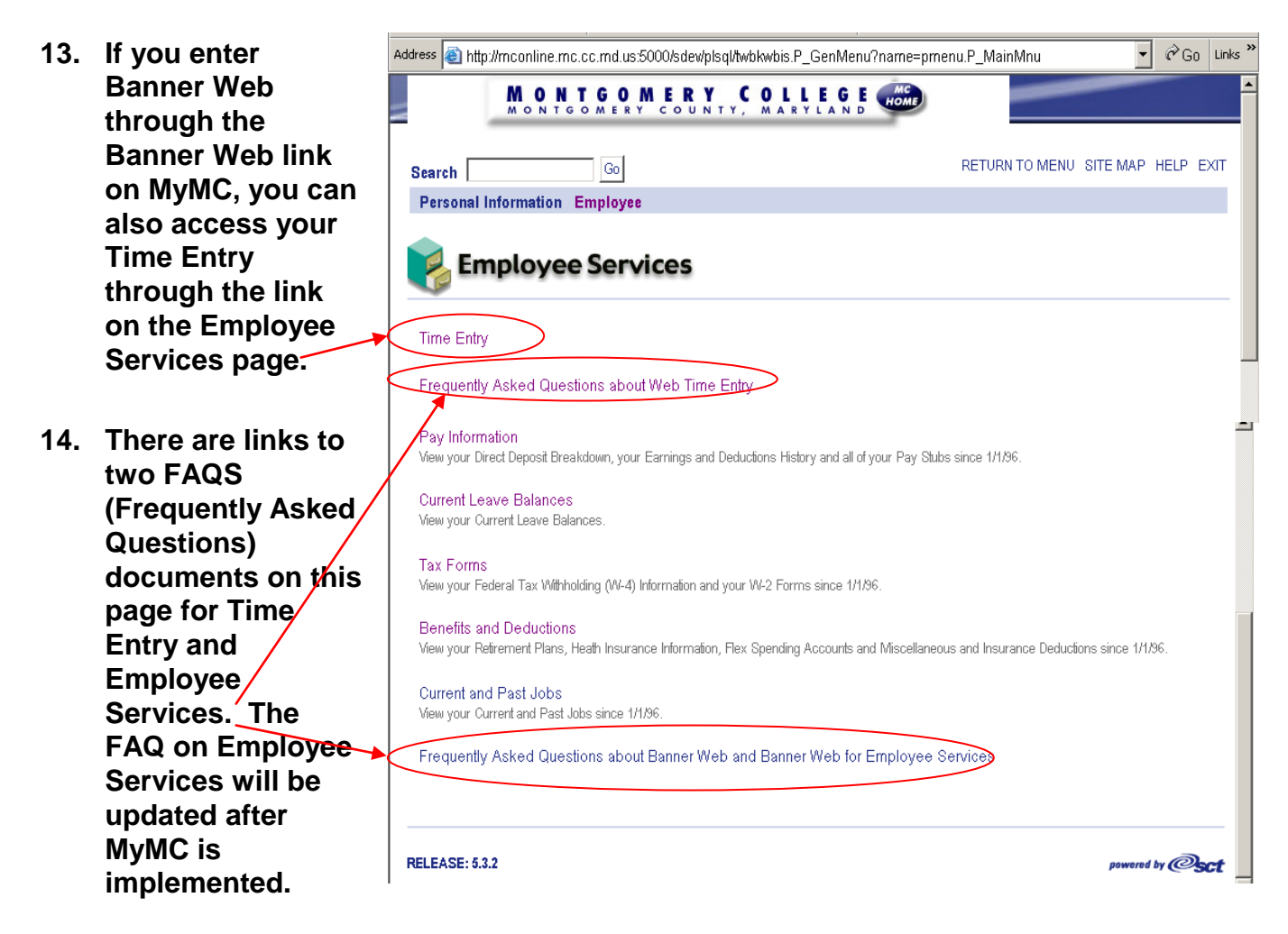

- 15. As noted above, you can access information on your benefits and deductions, view all of your pay stubs and deduction history going back to January 1,1996 and view your current leave balance and access tax forms by clicking on the various links on this page. These links give you access to "read only" information stored in the Banner HR/Payroll system.
- 16. Only your Time Entry screens are interactive and permanently record data that you enter. Time Entry is only used by Staff, Administrators, Temporary Staff and Student Employees. Faculty do not use the Banner Web Time Entry function.

#### These are the two Main Menus for Time Entry – for Users and for Approvers

Note: Please be patient. When you click on the Time Sheet Link, the system takes a while before the next screen appears

|              |                                              | Address 🚳 http://mconline.mc.cc.md.us:5000/sdev/plsql/bwpktais.P_SelectTimeSheetRoll                                                                                                    | ▼ 🖉 Go          | Links » |
|--------------|----------------------------------------------|----------------------------------------------------------------------------------------------------|-----------------|---------|
| <u>If yc</u> | ou are NOT an Approver                       | MONTGOMERY COUNTY, MARYLAND                                                                                                    |                 | _       |
| 17           | This is what your                            | Search Go                                                                                                    | SITE MAP HELP E | EXIT    |
| • • •        |                                              | Personal Information Employee                                                                                                    |                 |         |
|              | Web Time Entry looks                         | Position Selection                                                                                                    |                 |         |
|              | Approver.                                    | This feature is currently under construction and may not function for all users.<br>To select a position, click under Position, choose the Time Sheet Period and click Select.                                                                                                    |                 |         |
|              | Continue to next page of this documentation. | Description and Department         My Choice         Pay Period and Status           HR Test FT Position, 9X9003-00         Image: Comparison of the pay Period and Status         Jan 04, 2003 to Jan 17, 2003 In Progress           Time Entry Dept. 1, 101         Image: Comparison of the pay Period and Status         Image: Comparison of the pay Period and Status |                 |         |
|              |                                              | Time Sheet                                                                                                    |                 |         |

If you are an Approver of Time Sheets, you will have an <u>extra</u> screen before the Position Selection Screen above. The following screen is where you select your <u>own</u> Time Sheet <u>or</u> Approve Time Sheets. (Contact the Payroll Office for separate documentation for the Approver process. This documentation is for processing the employee's own Time Entry.)

#### If you ARE an Approver

|     |                                                                                   | Address 🙆 http://mconline.mc.cc.md.us/5000/sdew/plsql/bwpktais.P_SelectTimeSheetRoll 💆 🤗 G 🛛 Links                                                                                                    | s ″ |
|-----|-----------------------------------------------------------------------------------|----------------------------------------------------------------------------------------------------|-----|
| 18. | This is your opening page<br>for Banner Web Time Entry<br>if you are an Approver. | Time Sheet/Leave Request/Proxy                                                                                                    |     |
| A.  | The <u>Enter or access hours</u><br>on my Leave Request                           | <ul> <li>Determine the action you want to take and click the radio button. If you are acting as a Proxy for an approver, please select a name from the list and click Select. To act as a Superuser, click the check box and then click Select.</li> <li>Selection Criteria</li> </ul> |     |
| В.  | Click on the radio button<br>for <u>Enter or access hours</u><br>on my Time Sheet | Enter or access hours on my Time Sheet:       •         Enter or access hours on my Leave Request:       •         Approve of Acknowledge Time Sheets or Leave Request:       •         Act as Proxy for:       Self         Act as Superuser:       •                                 |     |
| C.  | Click on the <u>Select</u> button<br>to get to the Position<br>Selection page.    | Select                                                                                                    |     |

Note: This screen will NOT appear when an Approver <u>initially</u> uses the system and Time Sheet records have not yet been submitted. Once the first Time Sheet records have been submitted for approval, this screen will always appear.

#### The Position Selection Page

This is the page that all users of Banner Web Time Entry (non Approvers <u>and</u> Approvers) will use to select the Pay Period they wish to complete and submit.

19. Click on the <u>arrow</u> under "Pay Period and Status" to pick the Time Sheet Pay Period you want to process. Approximately two months of completed time periods will be available to review.

|                                                                           | dewplsql/bwpktais.P_SelectTimeSheetRoll                                                           | ▼ ĈG0 Links        |
|---------------------------------------------------------------------------|---------------------------------------------------------------------------------------------------|--------------------|
| Search Go                                                                 |                                                                                                   | SITE MAP HELP EXIT |
| Personal Information Employee                                             |                                                                                                   |                    |
| Position Selection         Image: Select a position, click under Position | struction and may not function for all users.<br>ition, choose the Time Sheet Period and click Se | lect.              |
| Description and Department My Choic                                       | e Pay Period and Status                                                                           |                    |
| HR Test FT Position, 9X9003-00 ©                                          | Jan 04, 2003 to Jan 17, 2003 In Progress 💌                                                        |                    |

20. After you have selected the correct Pay Period, click on the <u>Time Sheet</u> button to view the time sheet for that pay period.

Note: You can Exit the Time Entry system <u>before</u> you submit your completed Time Sheet for a given pay period. If you click on the Time Sheet button for a "Not Started" pay period and then exit before you submit your Time Sheet, the system will change your Time Sheet status for that pay period from "Not Started" to "In Progress." When you enter that "In Progress" pay period again, the system will have saved all time entered from your previous session. You <u>must</u>, however, complete and <u>submit</u> your Time Sheet in order for the system to record your time entry for your Approver to access and approve for payroll processing.

#### This is your Banner Web Time Sheet

Important Note for current users of Banner Web Time Entry: SCT, the College's Banner vendor, has changed all of the screen grids in the Banner Web for Employees module. These changes have made a cosmetic change to the appearance of the Banner Web Time Sheet grids. SCT made these changes to enable visually disabled individuals to use a screen reader to perform Banner Web Time Entry. The phrase Enter Hours has been inserted into each of the previously empty blocks on your Time Sheet grid to accommodate various screen readers. This change was hard coded by SCT and cannot be altered by the College. Please do not be confused by the Enter Hours phrase. Continue to complete your Time Sheet exactly as you previously did. You will enter your hours in the <u>exact</u> same boxes that you did previously. You should not be confused by the <u>Enter Hours</u> phrase and attempt to enter time data in the date blocks where you have not worked or taken leave.

#### This is the First Week of your Banner Web Time Sheet

21. Use the <u>Scroll</u> bar on the right side of the page to move up and down this page to see the <u>First Week</u> of your Web Time Sheet and all the pay/leave categories you need to complete your Time Sheet.

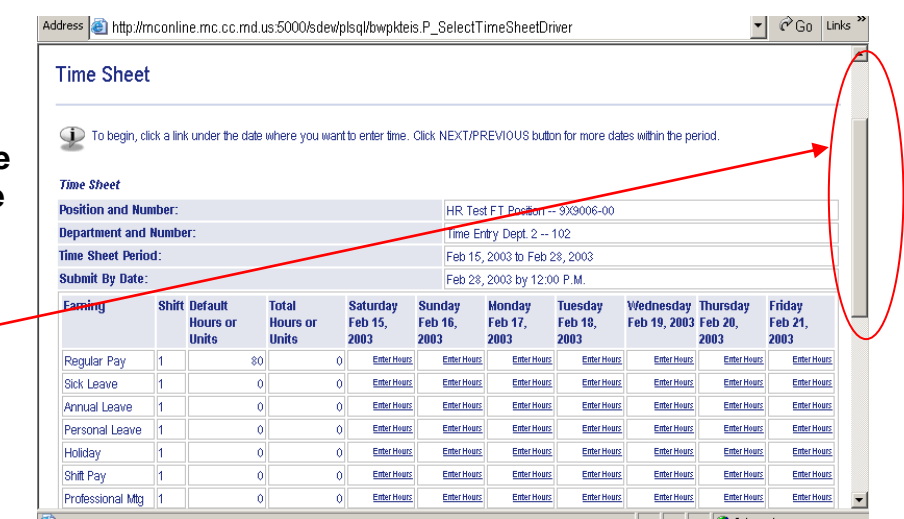

22. Click on the <u>Next</u> button to view the <u>Second Week</u> of your Time Sheet.

Important: Please review these screens thoroughly to become familiar with your Banner Web Time Sheet.

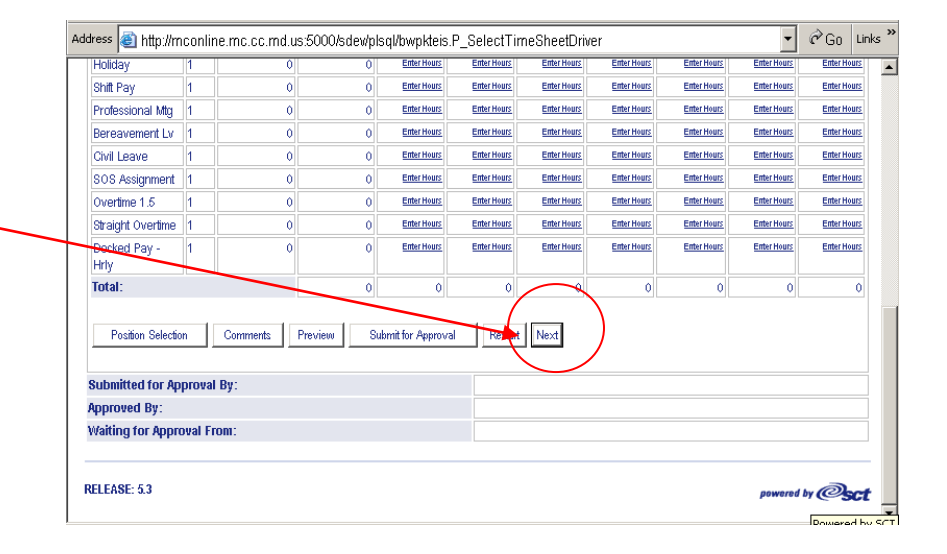

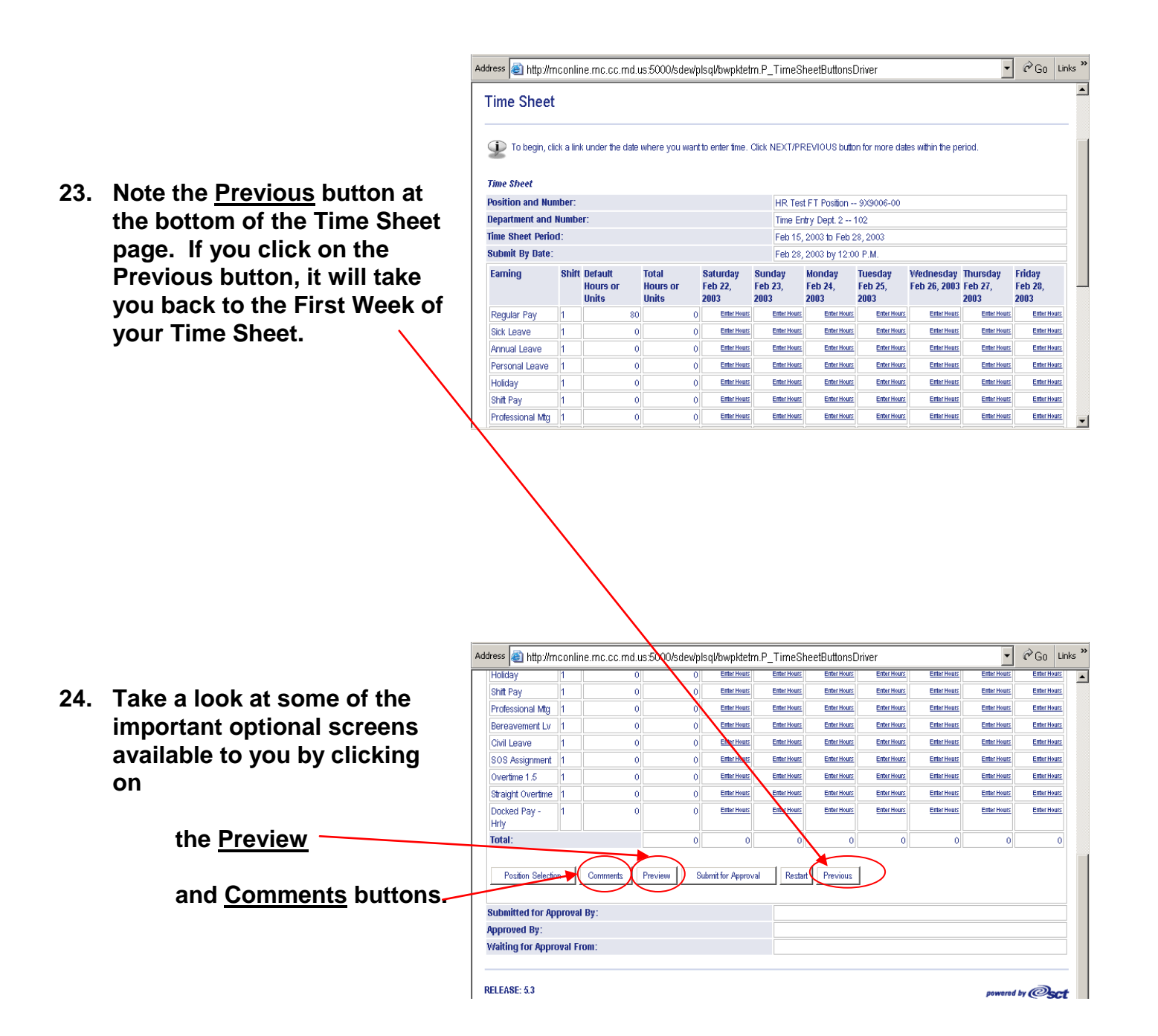

Note: There are many Special Pay and Leave categories listed which make the Time Sheet very long - but they are required by the Web Time Entry system. The leave categories cannot be eliminated on the Web Time Sheet without eliminating the actual pay/leave programs.

#### This is the Comments Page

The Comments page is not a required page but it is very useful when you want to notify your Time Sheet Approver about a sudden leave or time entry issue.

|              |                                                                                          | Address               | lttp://mconline.mc.cc.md.us:5000/sdewplsql/bwpktetm.P_TimeSheetButtonsDriver                                                                                                    | •          | € Go      | Link | s " |
|--------------|------------------------------------------------------------------------------------------|-----------------------|----------------------------------------------------------------------------------------------------|------------|-----------|------|-----|
| 25.          | If you have typed in a<br>message, be sure to click<br>on the <u>Save</u> button.        | Searc<br>Pers<br>Con  | sh Go<br>onal Information Employee<br>nments                                                                                                    | SITE MAP   | HELP      | EXIT | •   |
| 26.          | Then click on the <u>Previous</u><br><u>Menu</u> button to return to<br>your Time Sheet. | Made<br>Comr<br>Loter | To edit a comment, just type over the information previously entered. Your comments may be entered/edited up to the time the reco<br>for approval.  By: You ment Date: Feb 20, 2003 ror Edit Comment: Itook Sick Leave on Friday, 2/28. | ord has be | en submit | ted  |     |
| <b>-</b> 1 · |                                                                                          | Save                  | Previous Menu<br>SE: 5.3                                                                                                    | powered    | by @      | sct  |     |
| This         | s is the Preview Page                                                                    |                       |                                                                                                    |            |           |      | •   |

The Preview page is very useful for reviewing and/or printing your full Time Sheet - but make sure you print it <u>landscape</u> or it will not print correctly. (To print Landscape, choose File/Print/Properties/Paper/Landscape.)

27. Click on the <u>Previous Menu</u> button to return to your Time Sheet.

Important: Use the Preview page frequently when you are learning to use Web Time Entry to make sure you are recording your time worked and leave correctly. Some Approvers may want you to print this page if they are going to maintain a binder of Time Sheets for employees that they approve Time Sheets for.

| HRperson<br>HR Test<br><b>Time Sb</b> | n Trair<br>FT Po<br><b>eer</b> | nee06<br>sition, | 9×90064                    | 00 |                             |                       |           |                            |                                |                          |             |                             |                               |                             |                             |                              | Time                            | Entry Dept.                   | 2, 102                      |
|---------------------------------------|--------------------------------|------------------|----------------------------|----|-----------------------------|-----------------------|-----------|----------------------------|--------------------------------|--------------------------|-------------|-----------------------------|-------------------------------|-----------------------------|-----------------------------|------------------------------|---------------------------------|-------------------------------|-----------------------------|
| Earning<br>Code                       | Shift                          | Total            | Saturda<br>Feb 15,<br>2003 | у, | Sunday ,<br>Feb 16,<br>2003 | Mond<br>Feb 1<br>2003 | ay,<br>7, | Tuesday<br>Feb 18,<br>2003 | , Wednesday<br>Feb 19,<br>2003 | , Thurs<br>Feb 2<br>2003 | day ,<br>D, | Friday ,<br>Feb 21,<br>2003 | Saturday ,<br>Feb 22,<br>2003 | Sunday ,<br>Feb 23,<br>2003 | Monday ,<br>Feb 24,<br>2003 | Tuesday ,<br>Feb 25,<br>2003 | , Wednesday,<br>Feb 26,<br>2003 | Thursday ,<br>Feb 27,<br>2003 | Friday ,<br>Feb 28,<br>2003 |
| Regular<br>Pay                        | 1                              | 72               |                            | 1  |                             |                       | 8         | 8                          | 8                              |                          | 8           | 8                           |                               |                             | 8                           | 8                            | 8                               | 8                             |                             |
| Sick<br>Leave                         | 1                              | 8                |                            | Π  |                             |                       |           |                            |                                |                          |             |                             |                               |                             |                             |                              |                                 |                               | 8                           |
| Total:                                |                                | 80               |                            | 0  | 0                           |                       | 8         |                            | 8                              | 3                        | 8           | 8                           | 0                             | 0                           | 8                           | 8                            | 8                               | 8                             | 8                           |
| Comme                                 | nts                            |                  |                            |    |                             |                       |           |                            |                                |                          | 0           |                             |                               |                             |                             |                              |                                 |                               |                             |
| Jate<br>Tali 20. c                    | 000.0                          |                  |                            |    |                             |                       |           |                            | Aade by                        |                          | Uo          | mments                      | <b>-</b>                      |                             |                             |                              |                                 |                               | _                           |
| Previo                                | ous M                          | o.o4 p<br>enu    |                            |    |                             |                       |           | 1                          | 104                            |                          |             | UK OICK L                   | eave on FnC                   | idy, 2720.                  |                             |                              |                                 |                               |                             |

Entering Your Time Entry Information

You are now back on your Time Sheet page. After you have scrolled up and down this page and clicked on the <u>Next and Previous</u> buttons to view each week of your Time Sheet, you are ready to begin to enter your time.

- 28. You will usually start on the first work day of the first week of your pay period.
- 29. Click on the Enter Hours box <u>under the Date</u> you want to start with. You will usually start with the first work day of the pay period on the <u>Regular Pay</u> line but this will always depend on your time worked and/or leave for each day of a specific pay period.

|                                                     |           | $\mathbf{X}$                 |                            |                             |                           |                              |                            |                           |                             |                           |            |  |
|-----------------------------------------------------|-----------|------------------------------|----------------------------|-----------------------------|---------------------------|------------------------------|----------------------------|---------------------------|-----------------------------|---------------------------|------------|--|
| iress 🕘 http://m                                    | iconlir   | ne.mc.oc.md.u                | ıs:5000/sdev/p             | ilsql/bwpkteis              | s.P_SelectT               | imeSheetDr                   | iver                       |                           | •                           | €Go                       | Link       |  |
| Fime Sheet                                          |           |                              |                            |                             |                           |                              |                            |                           |                             |                           |            |  |
| Do begin, cli                                       | ck a lini | k under the date             | where you want             | t to enter time. I          | Click NEXT/PF             | REVIOUS butto                | n for more dat             | es within the pe          | eriod.                      |                           |            |  |
| Position and Number: HR Test FT Position 9//9006-00 |           |                              |                            |                             |                           |                              |                            |                           |                             |                           |            |  |
| )epartment and                                      | Numbe     | 971                          |                            |                             | Time Er                   | Time Entry Dept. 2 102       |                            |                           |                             |                           |            |  |
| ime Sheet Perio                                     | d:        |                              |                            |                             | Feb 15,                   | Feb 15, 2003 to Feb 28, 2003 |                            |                           |                             |                           |            |  |
| Submit By Date:                                     |           |                              |                            |                             | Feb 28,                   | 2003 by 12:0                 | 0 P.M.                     |                           |                             |                           |            |  |
| Eaming                                              | Shift     | Default<br>Hours or<br>Units | Total<br>Hours or<br>Units | Saturday<br>Feb 15,<br>2003 | Sundey<br>Feb 16,<br>2003 | Monday<br>Feb 17,<br>2003    | Tuesday<br>Feb 18,<br>2003 | Wednesday<br>Feb 19, 2003 | Thursday<br>Feb 20,<br>2003 | Friday<br>Feb 21,<br>2003 |            |  |
| Regular Pay                                         | 1         | 80                           | 0                          | Enter Hours                 | Enter Houls               | Enter Hours                  | Enter Hours                | Enter Hours               | Enter Hours                 | Enter Hou                 | <u>irs</u> |  |
| Sick Leave                                          | 1         | 0                            | 0                          | Enter Hours                 | Enter Hours               | Enter Hours                  | Enter Hours                | Enter Hours               | Enter Hours                 | Enter Hou                 | <u>irs</u> |  |
| Annual Leave                                        | 1         | 0                            | 0                          | Enter Hours                 | Enter Hours               | Enter Hours                  | Enter Hours                | Enter Hours               | Enter Hours                 | Enter Hou                 | <u>irs</u> |  |
| Personal Leave                                      | 1         | 0                            | 0                          | Enter Hours                 | Enter Hours               | Enter Hours                  | Enter Hours                | Enter Hours               | Enter Hours                 | Enter Hou                 | <u>irs</u> |  |
| Holiday                                             | 1         | 0                            | 0                          | Enter Hours                 | Enter Hours               | Enter Hours                  | Enter Hours                | Enter Hours               | Enter Hours                 | Enter Hou                 | <u>irs</u> |  |
| Shift Pay                                           | 1         | 0                            | 0                          | Enter Hours                 | Enter Hours               | Enter Hours                  | Enter Hours                | Enter Hours               | Enter Hours                 | Enter Hou                 | <u>irs</u> |  |
| Professional Mtg                                    | 1         | 0                            | 0                          | Enter Hours                 | Enter Hours               | Enter Hours                  | Enter Hours                | Enter Hours               | Enter Hours                 | Enter Hou                 | <u>irs</u> |  |

Tip: You do not have to enter the Web Time Entry system on a daily basis. You can complete and submit your Time Sheet in one session at the end of the pay period at the time when your Approver has noted it is due. The Payroll Office recommends that you open your Time Sheet during the first week to begin recording your time, then complete and submit your Time Sheet late in the pay period just before the time your Approver has noted it is due.

The screen below will then appear and will contain an <u>Hours or Units</u> block.

- 30. Enter the number of hours of Regular Pay time (or leave) in the <u>Hours or Units</u> block that you want to record for the Date that you clicked.
- You can record your pay or leave for that <u>ONE</u> day by clicking on the <u>Save Hours or</u> <u>Units button</u>.

| Hours or Units    | a:<br>or Units | Сору Н | urs or Units | Account Di | istribution |                |            |  |  |
|-------------------|----------------|--------|--------------|------------|-------------|----------------|------------|--|--|
| Earning:<br>Date: |                |        |              |            |             | Regular Pay    | 3          |  |  |
| Submit By Date    | e:             |        |              |            | Feb 28      | s, 2003 by 12: | 00 P.M.    |  |  |
| Time Sheet Peri   | iod:           |        |              |            | Feb 16      | 5, 2003 to Feb | 28, 2003   |  |  |
| Department and    | d Number:      |        |              |            | Time E      | intry Dept. 2  | 102        |  |  |
| Position and N    | umber:         |        |              |            | HR Te       | st FT Position | 9)(9006-00 |  |  |

32. Or - you can copy the number you have entered into multiple days by clicking on the <u>Copy Hours or Units button.</u>

This is the Copy Page

- 33. On this page, you can copy the number you entered in the Hours/Units box by <u>checking</u> each day that you want to copy that number into.
- 34. Leave blank those days you plan to work different Regular time hours <u>or</u> take leave <u>or</u> that will be a holiday. (You will use the individual Date/Save function for those dates.)

| To copy to the e                       | end of the pay period, o           | lick the check box. If yo | u want to copy weeks           | nd dates, be sure to che  | ck <b>include Saturday</b> | (s) or include         |  |
|----------------------------------------|------------------------------------|---------------------------|--------------------------------|---------------------------|----------------------------|------------------------|--|
| ounday(s). To                          | copy individual dates,             | CIICK THE CHECK DOXES O   | nuer trie uates.               |                           |                            |                        |  |
| Earnings Code:<br>Data, Noura ar Unit: | to Copu:                           |                           | Regular Pay, Shift 1           | or Units                  |                            |                        |  |
| Pony from date dier                    | s to copy.<br>Deved to end of the  | nav neriod.               | Feb 17, 2003, 8 Hours or Units |                           |                            |                        |  |
| bopy from date disp                    | played to end of the               | pay period.               |                                |                           |                            |                        |  |
| include Saturdays.                     |                                    |                           |                                |                           |                            |                        |  |
| include Sundays:                       |                                    |                           |                                |                           |                            |                        |  |
| Copy by date:                          |                                    |                           |                                |                           |                            |                        |  |
| Saturday<br>Feb 15, 2003               | Sunday<br>Feb 16, 20 <del>83</del> | Monday<br>Peb 17, 2003    | Tuesday<br>Feb 18, 2003        | Wednesday<br>Feb 19, 2003 | Thursday<br>Feb 20, 2003   | Friday<br>Feb 21, 2003 |  |
|                                        |                                    |                           | <b>V</b>                       |                           | •                          |                        |  |
| Saturday<br>Feb 22, 2003               | Sunday<br>Feb 23, 2003             | Monday<br>Feb 24, 2003    | Tuesday<br>Feb 25, 2003        | Wednesday<br>Feb 26, 2003 | Thursday<br>Feb 27, 2003   | Friday<br>Feb 28, 2003 |  |
|                                        |                                    | ~                         | ~                              |                           |                            |                        |  |

35. Then click on the <u>Copy</u> button. The system will give you a message that says "your hours have been copied successfully."

#### Some Issues with the Copy Page

Warning: The Copy page will let you check on the "Copy from date displayed to end of the pay period" box. But - watch out for this function. We don't advise using it - at least while you are getting used to Web Time Entry. It will add Regular Pay to a Holiday pay day and you could wind up with 8 hours of Regular pay and 8 Hours of Holiday pay for the same day and you will have to correct it.

Do <u>not</u> use this check box with the individual date check boxes. You are giving the system a "mixed" message and you will get an Error message.

36. After you have clicked on the <u>Copy Hrs/Units/Acct. Dist</u>. button and the system gives you the "your hours have been copied successfully" message, you must click on the <u>Previous</u> <u>Menu</u> button to check your Time Sheet to see if your time appears correctly. Make sure you check the Next button to check both weeks.

| зору                                 |                                                      |                                                     |                                         |                           |                               |                        |
|--------------------------------------|------------------------------------------------------|-----------------------------------------------------|-----------------------------------------|---------------------------|-------------------------------|------------------------|
| To copy to the er<br>Sunday(s). To r | nd of the pay period, cl<br>copy individual dates, r | ick the check box. If yo<br>click the check boxes u | u want to copy weeker<br>nder the dates | nd dates, be sure to che  | ick <b>Include Saturday</b> i | is) or Include         |
| Earnings Code:                       |                                                      |                                                     |                                         | Regular Pay, Shift 1      |                               |                        |
| Date, Hours or Units                 | to Copy:                                             |                                                     | •                                       | Feb 7, 2003, 8 Hour       | s or Units                    |                        |
| Copy from date disp                  | layed to end of the p                                | oay period:                                         | (                                       |                           |                               |                        |
| Include Saturdays:                   |                                                      |                                                     | ```                                     | $ \mathbf{r} $            |                               |                        |
| Include Sundays:                     |                                                      |                                                     |                                         |                           |                               |                        |
| Copy by date:                        |                                                      |                                                     |                                         |                           |                               |                        |
| Saturday<br>Feb 15, 2003             | Sunday<br>Feb 16, 2003                               | Monday<br>Feb 17, 2003                              | Tuesday<br>Feb 18, 2003                 | Wednesday<br>Feb 19, 2003 | Thursday<br>Feb 20, 2003      | Friday<br>Feb 21, 2003 |
|                                      |                                                      | •                                                   |                                         |                           |                               |                        |
| Saturday<br>Feb.22, 2003             | Sunday<br>Feb 23, 2003                               | Monday<br>Feb 24, 2003                              | Tuesday<br>Feb 25, 2003                 | Wednesday<br>Feb 26, 2003 | Thursday<br>Feb 27, 2003      | Friday<br>Feb 28, 2003 |
|                                      |                                                      | <b>V</b>                                            | ~                                       | <b>V</b>                  | V                             |                        |

Note: the <u>Copy Hours or Units</u> function does not work the same way as the Save Hours or Units function. After you have copied hours into multiple days, you must return to your Time Sheet screens to view your data entry and to continue to record regular pay adds or changes and other leaves.

The <u>Save Hours or Units</u> function records only one pay or leave entry and you do not have to click on the Previous Menu button to see the saved entry.

You should practice recording your Regular pay and your various leaves taken to become comfortable with recording your hours worked and leave taken. Before you submit your Time Sheet, you can use the <u>Restart</u> button, which is located at the bottom of the Time Sheet pages to delete all of your Time Entry edits and start over.

- 37. Once you have completed your Time Sheet, it is very important to click on the <u>Preview</u> button to make sure your Time Sheet is correct <u>before</u> you press the Submit for Approval button.
- When you are sure that your Time Sheet is complete, click on the <u>Submit for</u> <u>Approval button.</u>

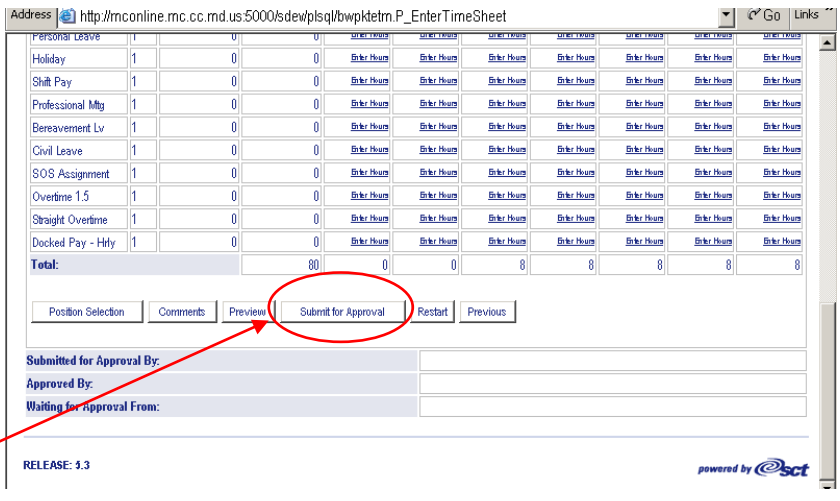

Important! - You cannot correct your Time Sheet after you have clicked on the Submit for Approval button. If your Approver does not make any necessary changes to your Time Sheet before it is approved, you must submit a Time Sheet Correction Voucher.

When you Click on the <u>Submit for Approval</u> button, the following Certification page will appear asking you to re-enter your PIN to certify that your Time Sheet is accurate.

- 39. Enter your <u>PIN.</u>
- ▼ 🖗 G0 Links Address 🍯 http://mconline.mc.cc.md.us:5000/sdev/plsql/bwpktetm.P\_TimeSheetButtonsDriver MONTGOMERY COLLEGE 40. Click on the Submit button. SITE MAP HELP EXIT Go Search Personal Information Employee Certification Icentify that the time entered represents a true and accurate record of my time. I am responsible for any changes made using my ID and PIN. If you agree with the previous nce,please enter your PIN and select the OK button. Otherwise, select Exit and your time transaction will not be submitted for approval. You will return to the User Logout web page Your Time Sheet is Subm now submitted. RELEASE: 5.3 vered by **Osct**

After you submit your Time Sheet, your Time Sheet will appear with this text at the bottom of the Time Sheet. This confirms that you successfully submitted your Time Sheet for approval.

▼ ĈGO Links <sup>×</sup> Address 🕘 http://mconline.mc.cc.md.us:5000/sdev/plsql/bwpktetm.P\_TimeSheetButtonsDriver \_\_\_\_\_ UTEL TOUR UTEL TWOID uner mus ٠ Holiday <u>n</u> 0 Enter Hours Enter Hours Enter Hours Enter Hours Enter Hours Enter Hours Enter Hours 41. At the bottom of your Enter Hours Enter Hours Enter Hours Enter Hours Enter Hours Enter Hours Enter Hours Shift Pay submitted Time Sheet Enter Hours Enter Hours Enter Hours Enter Hours Enter Hours Enter Hours Professional Mtg 0 0 Enter Hours Bereavement Lv <u>n</u> n. Enter Hours Enter Hours Enter Hours Enter Hours Enter Hours Enter Hours Enter Hours page, the text will note Civil Leave Enter Hours Enter Hours Enter Hours Enter Hours Enter Hours Enter Hours 0 Enter Hours Enter Hours SOS Assignment Enter Hours Enter Hours Enter Hours Enter Hours Enter Hours that your Time Sheet 1 0 Enter Hours Overtime 1.5 <u>n</u> Enter Hours Enter Hours Enter Hours Enter Hours Enter Hours Enter Hours Enter Hours was "Submitted for Straight Overtime 1 ß Enter Hours Enter Hours Enter Hours Enter Hours Enter Hours Enter Hours Enter Hours Enter Hours Docked Pay - Hrly 1 Enter Hours Enter Hours Enter Hours Enter Hours Enter Hours Enter Hours 0 Approval by: You on 0 Total: 80 Π 8 8 8 8 <submittal date>" and Position Selection Comments Preview Previous your Time Sheet is Submitted for Approval By: "Waiting for approval You on Feb 14, 2003 Approved By: from:" the name of Waiting for Approval From: HRperson Trainee01 your Time Sheet RELEASE: 13 rod by Oct Approver. 

## That's it!

To exit Time Entry, click on the Log Off link at the top left-hand corner of the My MC heading.

Please be sure to check the next page if you have additional questions about the Banner Web Time Entry process or need to contact the Payroll Office.

#### ADDITIONAL HELP

#### FOR BANNER WEB TIME ENTRY

#### Help with your Banner Web Time Sheet, Time or Leave Issues

Please contact the <u>Payroll Office</u> with any questions or problems you may have on completing your Time Sheets on the Banner Web Employee Services site. You should also contact the Payroll Office with any additional issues relating to recording your time or leave or the approval process. The phone numbers and email addresses to contact the Payroll Office staff are as follows:

| <u>ckong@mc.cc.md.us</u> | Chooi Kong, staff/admin, 301-279-5331                  |
|--------------------------|--------------------------------------------------------|
| vakpe@mc.cc.md.us        | Ronnie Akpe, students/temps, 301-279-5330              |
| kjwillia@mc.cc.md.us     | Kathy Williams, approval/proxy questions, 301-279-5329 |

#### Banner Web Time Entry Documentation

Please Note: The focus of this documentation is on Banner Web Time Entry functionality and not on the rules and regulations for recording your time worked and leaves.

If you have questions about the rules and regulations of Time Entry, please click on the FAQ (Frequently Asked Questions) link on the main menu for Banner Web for Employee Services or contact the Payroll Office staff as noted above.

bls\_hr\_revised\_2/26/03